## The FTS System Manager

After you launch the FTS System Manager, you will see:

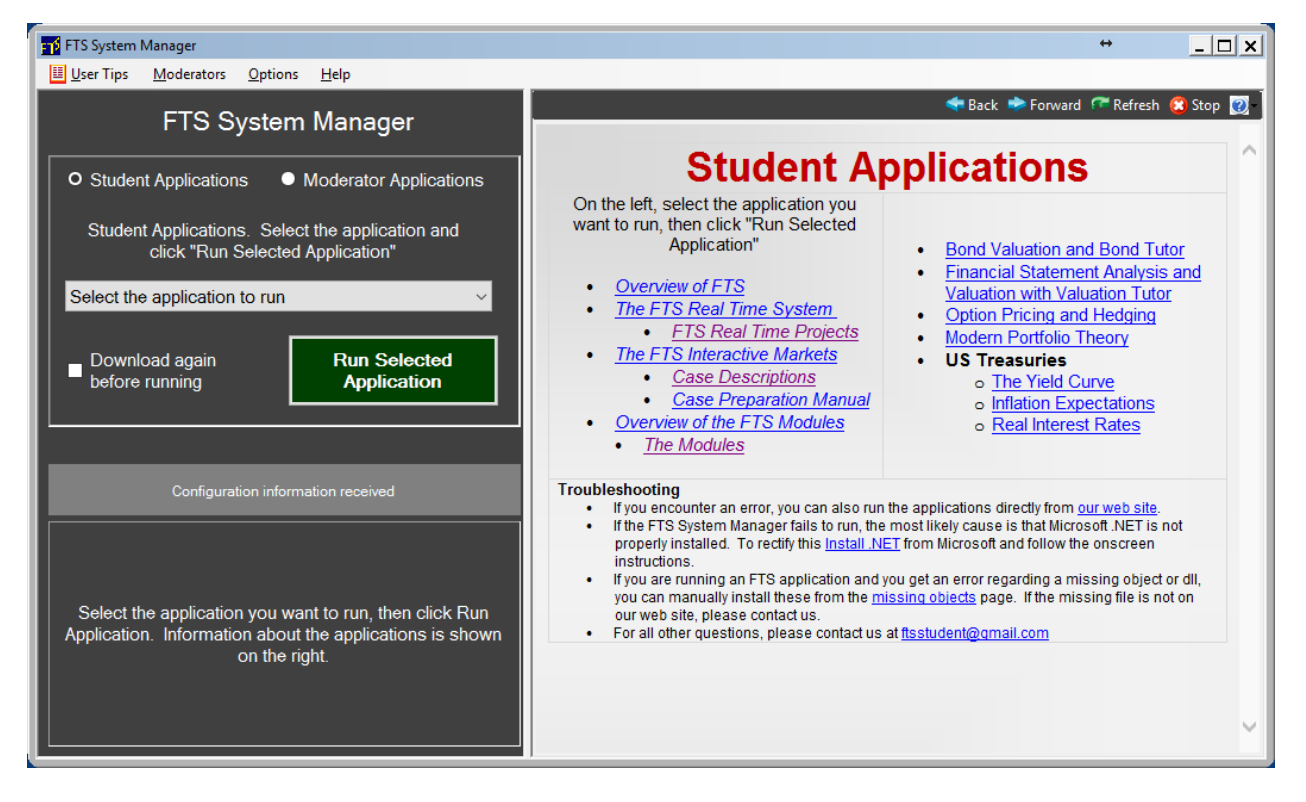

You access applications from the drop-down on the left half:

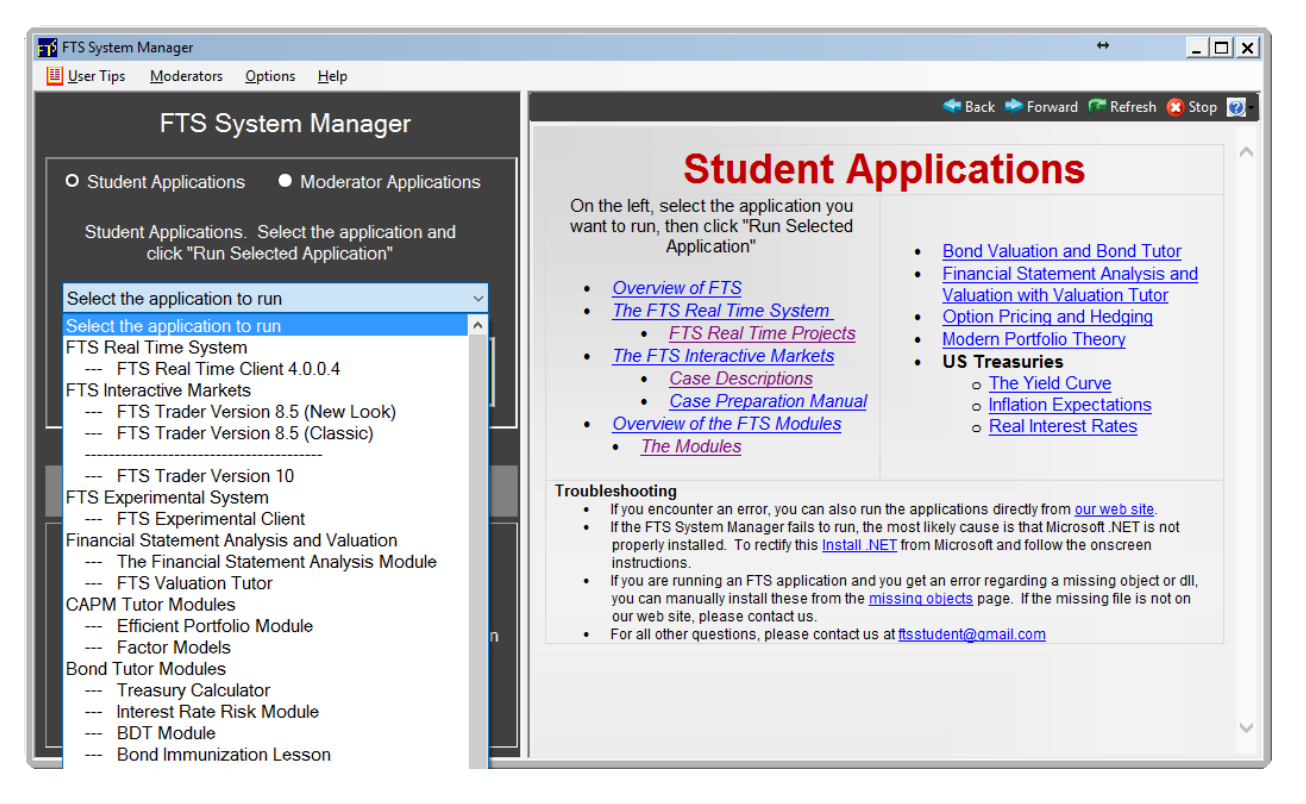

Once you select an application, the right hand side shows you information relevant for that application. For example, if you select FTS Trader Version 10 (which is what students run when trading in the FTS Interactive Markets), you will see the following:

| FTS System Manager                                                      |                                     | ↔ <u>_ □ ×</u>                                                                                                    |
|-------------------------------------------------------------------------|-------------------------------------|----------------------------------------------------------------------------------------------------|
| User Tips Moderators Options Help                                       |                                     |                                                                                                    |
| FTS System Manager                                                      |                                     |                                                                                                    |
| • Student Applications • Moderator Applications<br>Student Applications |                                     |                                                                                                    |
| FTS Trader Version 10 V                                                 | Watch a Video                       | <u>Click to see a video on how to run the</u><br><u>FTS Trader</u>                                                                                       |
| Download again before running Run Selected Application                  | Manuals, Cases,<br>and Instructions | Introduction to FTS Trader for<br><u>Students</u> Trading Case Descriptions <u>Student Case Preparation</u><br><u>Manual</u> Explanation of End of Trial |
| Configuration information received                                      |                                     | Elements of a Trading Exercise (for students) Student Manual                                                                                             |
| Latest version of the FTS Trader                                        |                                     | Ŷ                                                                                                    |

Once you have selected an application, you run it by clicking the large green button.

Notes:

- The FTS System Manager automatically checks for updates and runs the latest version of a selected application.
- Therefore, it must be allowed to download and run applications through firewalls.